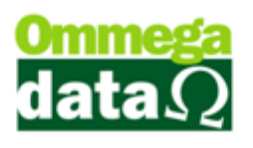

#### Importação XML.

Para realizar uma Importação XML precisamos ir até o Retaguarda e clicar em F4-Compras.

| Cerenciamento de Compras                                                                                                    |                                 |                 |                        |                           |
|----------------------------------------------------------------------------------------------------|---------------------------------|-----------------|------------------------|---------------------------|
| Nome:                                                                                                    |                                 | Calcular totais |                        |                           |
| >Nome                                                                                                    | CNPJ Código                     | Fone            | Incluir Nota           | Imprime Nota              |
|                                                                                                    |                                 |                 |                        |                           |
|                                                                                                    |                                 |                 | (F6)                   | I odos Produtos           |
|                                                                                                    | 00.000.000/0000-00 1            |                 | Alterar Nota<br>→ (F7) | Todas<br>Duplicatas       |
|                                                                                                    |                                 | • •             | <u> </u>               | Etiquetas                 |
| Notas Compras   Redidos Compras   De: 22                                                                                                    | Alterar Excluir                 | 1               | Importar XML<br>NFe    | <u>S</u> air (F12)        |
| Nota Fiscal:                                                                                                    |                                 | 1               | PR                     |                           |
| EP >Nota Fiscal CFOP Emissão                                                                                                    | Valor Nota Valor Entrad         | da Nome 🔺       | >Produto Qtde.         | Vir. Un. Bruto Descriçã 🔺 |
| 1 915.785 26/04/20                                                                                                    | 17 1,440.28                     | 0.00            | 111 2.0000             | 66.6800 SAPATO CASUAL     |
|                                                                                                    |                                 |                 | 112 4.0000             | 66.6800 SAPATO CASUAL     |
|                                                                                                    |                                 |                 | 114 6.0000             | 66.6800 SAPATO CASUAL     |
|                                                                                                    |                                 |                 | 115 4.0000             | 66.6800 SAPATO CASUAL     |
| < <p>Image: A market of the second second se</p> |                                 | ÷ =             | 116 2.0000             | 66.6800 SAPATO CASUAL     |
| Valor total das notas: 0.00                                                                                                    |                                 |                 |                        |                           |
|                                                                                                    | DUPLICATAS                      |                 |                        |                           |
| >NP Tipo Nº Dupli. Vencimento Valor Dupli.                                                                                                    | Data Pagto. Valor Pagto. Aceite | Juros Valo 🔺    |                        |                           |
| 203A DUPLI 2R89203A 26/05/2017 480.00                                                                                                    | // 0.00                         | 0.00            |                        |                           |
| 2038 DUPLI 2R892038 26/06/2017 480.00                                                                                                    | // 0.00                         | 0.00            |                        |                           |
| 203C DUPLI 2R89203C 26/07/2017 480.28                                                                                                    | // 0.00                         | 0.00            |                        |                           |
|                                                                                                    |                                 |                 |                        |                           |
| ] • 🔲                                                                                                    |                                 | <u>ب</u> ا      |                        | F                         |
| A Baixa Pagto À PAGAR:<br>PAGOS:                                                                                                    | 0.00 Total: 0.00                |                 | Qtde. total: 0.00      | 0.00 Valor produtos: 0.00 |

Após abrir a tela de Gerenciamento de Compras clicamos em Importar XML NFe.

Irá abrir uma tela para selecionarmos o XML.

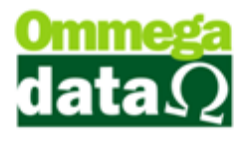

| Cerenciamento de Compras                               | 5                      |                       |                   |                  |                                           |                     |
|--------------------------------------------------------|------------------------|-----------------------|-------------------|------------------|-------------------------------------------|---------------------|
| Nome:                                                  |                        | Calcu                 | lar totais        |                  |                                           |                     |
| Nome                                                   | Selecione o XML        |                       |                   |                  |                                           |                     |
| CALCADOS BEIRA RIO                                     | XML Exemp              | blo                   | ✓ ↓ Pesqu         | isar XML Exemplo | Q                                         | Imprime Nota        |
| Equagril<br>FRANCA ELETRICIDADE<br>FRANCA ELETRICIDADE | Organizar 🔻 Nova pasta |                       |                   | · · ·            | 0                                         | Todos Produtos      |
| Fornecedor<br>MOB 1                                    | 🔶 Favoritos            | Nome                  | Data de modificaç | Тіро             | Tamai                                     | Todas<br>Duplicatas |
|                                                        | 📃 Área de Trabalho     | 915785                | 09/06/2017 11:46  | Documento XML    |                                           |                     |
|                                                        | 🐌 Downloads            | 411605773105890027985 | 09/06/2017 11:46  | Documento XML    |                                           | Etiquetas           |
|                                                        | 🔛 Locais               | 421702753645700007555 | 09/06/2017 11:46  | Documento XML    |                                           | S air (E12)         |
| Notas Compras Pedidos Compra                           |                        | 421704271526430001075 | 09/06/2017 11:46  | Documento XML    |                                           | <u>s</u> an (r12)   |
| Nota Fiscal:                                           | 🛜 Bibliotecas          | XML-20170531150006637 | 09/06/2017 11:47  | Documento XML    |                                           |                     |
| EP >Nota Fiscal CF(                                    | Documentos             |                       |                   |                  | 2                                         | Descriçã 🔺          |
| 1 915.785                                              | 📔 Imagens              |                       |                   |                  |                                           | SAPATO CASUAL       |
|                                                        | 🚽 Músicas              |                       |                   |                  |                                           | SAPATO CASUAL       |
|                                                        | 🛃 Vídeos               |                       |                   |                  | l                                         | SAPATO CASUAL       |
|                                                        |                        |                       |                   |                  | ja ka ka ka ka ka ka ka ka ka ka ka ka ka | SAPATO CASUAL       |
|                                                        | New York Computador    |                       |                   |                  |                                           | SAPATO CASUAL       |
| Valor total das notas:                                 | Sisco Local (C:)       |                       |                   |                  |                                           |                     |
|                                                        | 🖵 dados (\\192.168     |                       |                   |                  |                                           |                     |
| >NP Tipo Nº Dupli. Venci                               | 🖵 programacao (\\) 👻 🗸 |                       |                   |                  | - F                                       |                     |
| 203A DUPLI 2R89203A 26705                              | Nome                   |                       | - Arquive         | NE YMI           | _                                         |                     |
| 203C DUPLI 2R89203C 26/07                              | Nome                   |                       | + Arquive         |                  |                                           |                     |
|                                                        |                        |                       | Abri              | ir 🔻 Cancel      | ar                                        |                     |
|                                                        |                        |                       |                   |                  |                                           |                     |
| A Baixa Pagto À PAG                                    | GAR: 0.00<br>GOS: 0.00 | 0.00                  | Qtde.             | total: 0.000     | ) Valor proc                              | dutos: 0.00         |

Após selecionar o XML clicamos abrir.

Quando o XML for carregado podem aparecer algumas mensagens com divergências como mostra a imagem à cima. Para darmos continuidade na importação precisamos ajustar essas divergências. No exemplo a baixo o Município constante no XML diverge do cadastro do sistema, para resolver este problema, basta clicar em Sim que ele será ajustado para ficar igual ao XML.

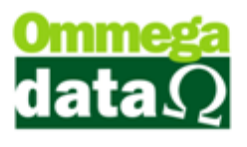

| Manager Importação de XML NFe                                                                                                    |                                                       |                                           |                                                               |                         |  |  |  |
|----------------------------------------------------------------------------------------------------|-------------------------------------------------------|-------------------------------------------|---------------------------------------------------------------|-------------------------|--|--|--|
| Número nota: 6 Chave                                                                                                    | de acesso: 4217042715264300010                        | 755001000000061000000153                  | Emissão: 03/04/2017 Ent                                       | rada:                   |  |  |  |
| Emitente Outros Dados Emitente Outros Dados                                                                                                    | NFe                                                   |                                           |                                                               |                         |  |  |  |
| Código: 8 CNPJ: 27.152.643/0001-07 Insc. estadual: 251750035                                                                                                    |                                                       |                                           |                                                               |                         |  |  |  |
| Razão social: BASE FLORESTAL EIRELE                                                                                                    |                                                       |                                           |                                                               |                         |  |  |  |
| Fantasia: BASE FLORESTAL                                                                                                    | Fone: [4                                              | 4735640280                                |                                                               |                         |  |  |  |
| Duplicatas       Itens por grade       Não entra no estoque         Número       Vencimento       Valor       Incluir itens por grade         Marca       Marca       Marca         Selecionado       Marca       Desmarca         Deseja atualizar o registro do município?       0.00       Total nota:       3,040.00 |                                                       |                                           |                                                               |                         |  |  |  |
| Item Código   Unidade<br>Status Descrição                                                                                                    | Código XML   Unidade XML   Conversão<br>Descrição XML | CFOP CST Unitário T<br>CSOSN Quantidade D | otal Bruto Total Líquido Unitá<br>Desconto Uni. Líq. XML Cust | irio %Lucro<br>to Venda |  |  |  |
| Atualizar preços Lucro: 0.00 Aplicar:                                                                                                    | Selecionado (F5) Todos (F6) Preço (F<br>da            | 7) CFOP CST Selecionar produ              | ito (F8) ] [Inc. produto (F9) ] [Aj. Qtde (F1                 | ▶ ►                     |  |  |  |

Já está outra mensagem o CEP constante no XML diverge do cadastro no sistema. Da mesma forma da mensagem anterior basta clicar em Sim para atualizar o registro no sistema.

| 🗍 Importação de XML NFe                                                                                                    |  |  |  |  |  |  |  |
|----------------------------------------------------------------------------------------------------|--|--|--|--|--|--|--|
| Número nota:         915785         Chave de acesso:         43170488379771001588550010009157851009157856         Emissão:         26/04/2017         Entrada:                                                                                                    |  |  |  |  |  |  |  |
| Emitente Outros Dados Emitente Outros Dados NFe                                                                                                    |  |  |  |  |  |  |  |
| Código: 5 CNPJ:  88.379.771/0015-88 Insc. estadual:  251750035                                                                                                    |  |  |  |  |  |  |  |
| Razão social: CALCADOS BEIRA RIO S/A                                                                                                    |  |  |  |  |  |  |  |
| Fantasia:  CALCADOS BEIRA RIO Fone:  4832222569                                                                                                    |  |  |  |  |  |  |  |
| Duplicatas Itens por grade Não entra no estoque                                                                                                    |  |  |  |  |  |  |  |
| Número Vencimento Valor Incluir itens por grade                                                                                                    |  |  |  |  |  |  |  |
| Selecionalizens Grade Selecionado Marca I odos                                                                                                    |  |  |  |  |  |  |  |
| Atualiza Desmarca Lodos                                                                                                    |  |  |  |  |  |  |  |
|                                                                                                    |  |  |  |  |  |  |  |
| Deseja atualizar o registro do CEP?                                                                                                    |  |  |  |  |  |  |  |
| Base ICMS: 0.00 Valor ICMS: 0.00 Total nota: 1,440.28                                                                                                    |  |  |  |  |  |  |  |
|                                                                                                    |  |  |  |  |  |  |  |
|                                                                                                    |  |  |  |  |  |  |  |
| Item         Lodigo         Unidade         Lodigo         Unidade         XML         Unidade         XML         Conversao         CFUP         LS1         Unitario         Total Liquido         Unitario         % Lucro           Status         Descrição         Descrição XML         CSOSN         Quantidade         Desconto         Unit         Liquido         Unitario         % Lucro |  |  |  |  |  |  |  |
|                                                                                                    |  |  |  |  |  |  |  |
|                                                                                                    |  |  |  |  |  |  |  |
|                                                                                                    |  |  |  |  |  |  |  |
|                                                                                                    |  |  |  |  |  |  |  |
|                                                                                                    |  |  |  |  |  |  |  |
| - Atualizar preços Lucro: 0.00 Aplicar: Selecionado (F5) Todos (F6) Preço (F7) CFOP CST Selecionar produto (F8) Inc. produto (F9) A; Qtde (F10) Confirma (F11) Sair                                                                                                    |  |  |  |  |  |  |  |
| Atualiza custo digitado 🔄 Arredonda Valor Venda                                                                                                    |  |  |  |  |  |  |  |

Nesta outra o sistema acusa que o Fornecedor não foi encontrado e que ele precisa ser cadastrado no sistema. É possível cadastrar ele antes de importar o XML, mas o método mais fácil é clicar em Sim para cadastrar direto pela

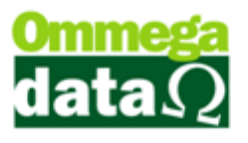

#### importação XML.

| j Importação de XML NFe                                                                                                    |  |  |  |  |  |  |  |
|----------------------------------------------------------------------------------------------------|--|--|--|--|--|--|--|
| lúmero nota: 915785 Chave de acesso: 43170488379771001588550010009157851009157856 Emissão: 26/04/2017 Entrada:                                                                                                    |  |  |  |  |  |  |  |
| Emitente Outros Dados Emitente Outros Dados NFe                                                                                                    |  |  |  |  |  |  |  |
| Código: 5 CNPJ:  88.379.771/0015-88 Insc. estadual:  251750035                                                                                                    |  |  |  |  |  |  |  |
| Razão social: CALCADOS BEIRA RIO S/A                                                                                                    |  |  |  |  |  |  |  |
| Fantasia: CALCADOS BEIRA RIO Fone: 4832222569                                                                                                    |  |  |  |  |  |  |  |
| Duplicatas Não entra no estoque                                                                                                    |  |  |  |  |  |  |  |
| Número Vencimento Valor                                                                                                    |  |  |  |  |  |  |  |
| Marca Todos Selecionado Marca Todos                                                                                                    |  |  |  |  |  |  |  |
| Cadastro                                                                                                    |  |  |  |  |  |  |  |
| Selecionado Desmarca Todos                                                                                                    |  |  |  |  |  |  |  |
| Impostos Outros Impostos Transportador Dados Adicionais Custo Adicion Africion Fornecedor não encontrado.                                                                                                    |  |  |  |  |  |  |  |
| Base ICMS: 0.00 Valor ICMS: 0.00 Base ST                                                                                                    |  |  |  |  |  |  |  |
| Frete: 0.00 Seguro: 0.00 Descont <u>S</u> im <u>N</u> ão D IPI: 0.00 <b>Total nota: 1,440.28</b>                                                                                                    |  |  |  |  |  |  |  |
| Itens                                                                                                    |  |  |  |  |  |  |  |
| Item         Código         Unidade         Código XML   Unidade XML   Conversão         CFOP         CST         Unitário         Total Bruto         Unitário         % Lucro           Status         Descritiva         Descritiva <t< td=""></t<> |  |  |  |  |  |  |  |
| Status Descrição Descrição XML CUSION Quantidade Desconto Uni. Liq. XML Custo Venda                                                                                                    |  |  |  |  |  |  |  |
|                                                                                                    |  |  |  |  |  |  |  |
|                                                                                                    |  |  |  |  |  |  |  |
|                                                                                                    |  |  |  |  |  |  |  |
|                                                                                                    |  |  |  |  |  |  |  |
|                                                                                                    |  |  |  |  |  |  |  |
| Atualizar preços Lucro: 0.00 Aplicar: Selecionado (F5) Todos (F6) Preço (F7) CFOP CST Selecionar produto (F8) Inc. produto (F9) Ai. Qtde (F10) Confirma (F11) Sair                                                                                                    |  |  |  |  |  |  |  |
| Aruaiza custo digitado 👘 Arredonda Valor Venda                                                                                                    |  |  |  |  |  |  |  |

Caso o Fornecedor já esteja cadastrado pode aparecer está mensagem a baixo acusando algumas divergências no cadastro, da mesma forma que as divergências anteriores vamos clicar em Sim para atualizar o sistema.

| Manuel Importação de XML NFe                                                                          |                                                                                                    |                                    |
|----------------------------------------------------------------------------------------------------|----------------------------------------------------------------------------------------------------|------------------------------------|
| Número nota: 25508                                                                                    | Chave de acesso: 25160564690272000114550010000255091692794976 Emissão: 12/05                                                                                                    | /2016 Entrada:                     |
| Emitente Outros Dados Emitente Outros                                                                 | Atualização                                                                                                    |                                    |
| Código: <u>5</u> CNF<br>Razão social: CALCADOS BEIRA RIO S <i>I</i> ,<br>Fantasia: CALCADOS BEIRA RIO | Algumas informações do fornecedor contidas no arquivo XML divergem da registro no sistema, são elas:<br>Inscrição Estadual:<br>Informação do Sistema: 1020007459<br>Informação do XML: 441022011118 |                                    |
| Duplicatas<br>Número Vencimento                                                                       | Endereço:<br>Informação do Sistema: RUA DARCY AZAMBUJA<br>Informação do XML: Avenida AlbertoBenassi                                                                                                 | Não entra no estoque               |
|                                                                                                    | Informação do Sistema: 555<br>Informação do XML: 153/165                                                                                                    | Marca Todos Desmarca Desmarca      |
| Impostos Outros Impostos Transportador                                                                | Cidade                                                                                                    | Selecionado                        |
| Frete: 0.00 Seguro:                                                                                   | Informação do Sistema: ROCA SALES<br>Informação do XML: Matao                                                                                                    | 10 Total nota: 2,229.85            |
| Item Código   Unidade<br>Status Descrição                                                             | Informação do Sistema: RS<br>Informação do XML: SP<br>CEP:                                                                                                    | Unitário % Lucro<br>Custo Venda    |
|                                                                                                    | Informação do Sistema: 95735000<br>Informação do XML: 15990585<br>Deseja atualizar as informações no registro do fornecedor?                                                                        |                                    |
|                                                                                                    | <u>Sim</u> <u>N</u> ão                                                                                                    |                                    |
| Atualizar preços Lucro: 0.00 A<br>Atualiza custo digitado Arredonda V                                 | alor Venda                                                                                                    | Ai. Qtde (F10) Confirma (F11) Sair |

Agora a CFOP contábil está vazia, é preciso adicionar uma CFOP de entrada para a CFOP de saída do XML.

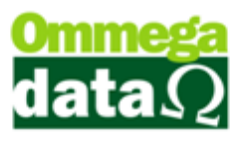

| / Importação de XML NFe                                                                                                |                                                       |                                                 |                                                                                         |                                                                                                    |
|----------------------------------------------------------------------------------------------------|-------------------------------------------------------|-------------------------------------------------|-----------------------------------------------------------------------------------------|----------------------------------------------------------------------------------------------------|
| Número nota: 915785 Chave                                                                                              | de acesso: 43170488379771001588                       | 3550010009157851009157856                       | Emissão: 26/04/2                                                                        | 2017 Entrada:                                                                                                    |
| Emitente Outros Dados Emitente Outros Dados                                                                            | NFe                                                   |                                                 |                                                                                         |                                                                                                    |
| Código: 5 CNPJ: 88.37                                                                                                  | /9.771/0015-88 Insc. estadual: 251                    | 1750035                                         |                                                                                         |                                                                                                    |
| Razão social: CALCADOS BEIRA RIO S/A                                                                                   | =                                                     |                                                 |                                                                                         |                                                                                                    |
| Fantasia:   LALLADUS BEIRA RIU                                                                                         | Fone:  48                                             | 832222569                                       |                                                                                         |                                                                                                    |
| Número     Vencimento       Impostos     Outros Impostos       Base ICMS:     0.00       Frete:     0.00       Seguro: | Valor<br>Adicionais Custo A<br>0.00 Bat<br>0.00 De    | ábil vazia.<br>a CFOP contábil está cadastrada. | ens por grade Incluir itens por grade eleciona Itens Grade Valor produtos: 0.0 IPI: 0.0 | Não entra no estoque<br>Marca<br>Selecionado<br>Desmarca<br>Selecionado<br>Desmarca Todos<br>0<br>Total nota: 1,440.28 |
| Item Lodigo Unidade<br>Status Descrição                                                                                | Lodigo XML   Unidade XML   Conversão<br>Descrição XML | CSUSN Quantidade                                | Total Bruto Total Liquido<br>Desconto Uni. Líq. XML                                     | Unitario % Lucro<br>Custo Venda                                                                                        |
| Atualizar preços Lucro: 0.00 Aplicar:      Atualiza custo digitado Arredonda Valor Ven                                 | }elecionado (F5)   Todos (F6)   Preço (F7<br>da       | 7) CFOP CST Selecionar pr                       | oduto (F8)                                                                              | Aj, Qtde (F10) Confirma (F11) Sair                                                                                     |

Para fazer isso vamos até Retaguarda/Tabelas/Tabela CFOP. Procuramos a CFOP 5.929 e clicamos em Alterar-F7.

| Consulta de CFOP            |                                                        |                                                     |
|-----------------------------|--------------------------------------------------------|-----------------------------------------------------|
| CFOP                        | 5.929                                                  |                                                     |
| >CFOP                       | CFOP Contábil                                          | Descrição 🔺                                         |
| 5.929                       |                                                        | Lancamento efetuado em decorrencia de emissao de do |
| Cada                        | stro de CFOP                                           |                                                     |
| CFOP:<br>CFOP C<br>Descriçi | 5.929<br>ontábil:<br>ăo: Lancamento efe<br>Salvar (F5) | ▼<br>tuado em decorrencia de emissao de             |
|                             | 🛓 Incluir (F6) 🛛 🚘                                     | Alterar (F7) Excluir (F8)                           |

Aqui nós precisamos colocar a CFOP Contábil equivalente a 5.929 só que de entrada. Após achar a CFOP clicamos em Salvar-F5 e voltamos para a tela de importação XML.

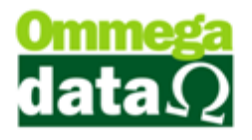

Agora com as divergências corrigidas o XML vai ser carregado. Para finalizarmos a importação XML precisamos selecionar os produtos caso eles já existam no nosso sistema clicando em Selecionar Produto-F8. Caso os produtos não estejam cadastrados em nosso sistema precisamos adicionar eles clicando em Inc. Produto-F9.

| Importação de XML NFe                                                                                                    |  |  |  |  |  |  |  |
|----------------------------------------------------------------------------------------------------|--|--|--|--|--|--|--|
| mero nota: 431 Chave de acesso: 4216048305585500014755050000004311000025648 Emissão: 20/04/2016 Entrada:                                                                                                    |  |  |  |  |  |  |  |
| Emitente Outros Dados Emitente Outros Dados NFe                                                                                                    |  |  |  |  |  |  |  |
| Código: 10 CNPJ: 83.055.855/0001-47 Insc. estadual: 250055708                                                                                                    |  |  |  |  |  |  |  |
| azão social: Anderson Binotto& Cia Ltda.                                                                                                    |  |  |  |  |  |  |  |
| antasia: Ommega Data Fone: 5199666367                                                                                                    |  |  |  |  |  |  |  |
| Itens por grade Não entra no estoque                                                                                                    |  |  |  |  |  |  |  |
| Numero     Vencimento     Valor       Vencimento     Valor       Seleciona Itens Grade         Marca Todos                                                                                                    |  |  |  |  |  |  |  |
| Desmarca<br>Selecionado Desmarca Todos                                                                                                    |  |  |  |  |  |  |  |
| postos   Outros Impostos   Transportador   Dados Adicionais   Custo Adicional   Favorecido                                                                                                    |  |  |  |  |  |  |  |
| ase ICMS:         0.00         Valor ICMS:         0.00         Base ST:         0.00         Valor ICMS ST:         0.00         Valor produtos:         25.00           ete:         0.00         Seguro:         0.00         Desconto:         0.00         Desp. acessórias:         0.00         IPI:         0.00         Total nota:         25.00 |  |  |  |  |  |  |  |
| ins                                                                                                    |  |  |  |  |  |  |  |
| ltem Código   Unidade Código XML   Unidade XML   Conversão CFOP CST Unitário Total Bruto Total Líquido Unitário % Lucro<br>Status Descrição Descrição XML CSOSN Quantidade Desconto Uni. Líq. XML Custo Venda                                                                                                    |  |  |  |  |  |  |  |
| 00001 36 CX 0.000 1.403 0.60 25.00 1,250.00 1,250.00 0.00 0.00<br>Camiseta 50.00 0.00 25.00 0.00 0.00 0.00                                                                                                    |  |  |  |  |  |  |  |
| 00002 127 UN 1010004003€CX 0.000 2.102 0.20 3.00 36.00 36.00 0.00 0.00 0.00 CAXA DE LETA C/12 CAXA DE LETA C/12 12.00 0.00 3.00 0.00 0.00                                                                                                    |  |  |  |  |  |  |  |
| 00003 10100040034 PT 0.000 2.102 0.20 19.50 195.00 195.00 0.00 0.00 0.00 EBVA MATA MAIS VERDE 10.00 0.00 19.50 0.00 0.00                                                                                                    |  |  |  |  |  |  |  |
|                                                                                                    |  |  |  |  |  |  |  |
| Atualizar menos Lucrim 0.00 Ablicat: Selecionado (F5) Todos (F6) Preco (F7) CEOP CST Selecionar produto (F8) Inc. produto (F9) (Ai. Otde (F10) Confirma (F11) Sair                                                                                                    |  |  |  |  |  |  |  |
| Atualiza custo digitado 🗋 Arredonda Valor Venda                                                                                                    |  |  |  |  |  |  |  |

Agora precisamos Selecionar um Produto ou Incluir esse produto no sistema. Como eu já sei que o produto 1 do XML já existe em meu sistema nós vamos apenas selecionar ele clicando em Selecionar Produto-F8. Irá abrir a tela de Lista Produtos basta localizar o produto e clicar em Selecionar.

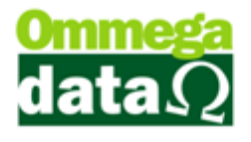

| 🚺 Lista d                                                                                                    | le Produtos                      |                   |         |     |               |                    |                                      |                  |                               |            |                               |
|----------------------------------------------------------------------------------------------------|----------------------------------|-------------------|---------|-----|---------------|--------------------|--------------------------------------|------------------|-------------------------------|------------|-------------------------------|
| Depto.:                                                                                                    | 0 0                              | Cor:              | 0 0     |     | 5             | Situação: TODOS    | 5 🔽 🗉                                | ] Calcula totais | Total itens:                  |            | 0                             |
| Grupo:                                                                                                    | 0 0                              | Material:         | 0 0     |     | (             | Juantidade: TODOS  |                                      |                  | Total Qtde.:                  |            | 0.0000                        |
| Linha:                                                                                                    |                                  | ,                 |         |     | -             | Line: TODOG        |                                      |                  | Valor venda                   | a:         | 0.00                          |
| Marca:                                                                                                    |                                  |                   |         |     |               | npo. [TODOs        | )                                    | -                | Valor custo:                  |            | 0.00                          |
|                                                                                                    | Código:                          |                   |         |     |               |                    |                                      |                  |                               |            | ]                             |
| <código< td=""><td>Descrição</td><td>Cor</td><td>Grade</td><td>UN</td><td>Referência</td><td>Código Barras</td><td>Qtde, Geral</td><td>Preço Venda</td><td>Preço Custo 🛛 F</td><td>Prateleira</td><td>1 - Ommega 🔺</td></código<> | Descrição                        | Cor               | Grade   | UN  | Referência    | Código Barras      | Qtde, Geral                          | Preço Venda      | Preço Custo 🛛 F               | Prateleira | 1 - Ommega 🔺                  |
| 131                                                                                                    | Produto 1                        |                   |         | UN  | 1             |                    | 1.000                                | 82.4600          | 99.350                        |            | 1.00                          |
| 130                                                                                                    | Camiseta Branca Gola V           |                   | Grande  | UN  |               |                    | 5.000                                | 27.0000          | 0.000                         |            | 5.00                          |
| 129                                                                                                    | Camiseta Branca Gola V           |                   | Média   | UN  |               |                    | 4.000                                | 27.0000          | 0.000                         |            | 4.00                          |
| 128                                                                                                    | Camiseta Branca Gola V           |                   | Pequena | UN  |               |                    | 7.000                                | 27.0000          | 0.000                         |            | 7.00                          |
| 127                                                                                                    | CAIXA DE LEITA C/12              |                   |         | UN  | 1010004003699 |                    | 0.000                                | 0.0000           | 0.000                         |            | 0.00                          |
| 126                                                                                                    | BLUSA COLCCI                     |                   |         | PC  | 036.01.12071  | 7909370033812      | 12.000                               | 40.9008          | 49.278                        |            | 12.00                         |
| 125                                                                                                    | BLUSA FEM ML BORD K6             |                   |         | KIT | 036.01.12070  | 7909370022731      | 1.000                                | 207.6600         | 250.190                       |            | 1.00                          |
| 124                                                                                                    | CALCA JEANS KIM                  |                   |         | PC  | 002.01.08165  | 7909370447268      | 5.000                                | 155.2160         | 187.008                       |            | 5.00                          |
| 123                                                                                                    | CALCA CORY SARJA TINT            |                   |         | PC  | 002.01.08017  | 7909370103492      | 5.000                                | 122.7020         | 147.834                       |            | 5.00                          |
| 122                                                                                                    | TORAS DE PINUS 35 ACIMA - 3,05 M |                   |         | TN  | 7             |                    | 0.000                                | 96.5625          | 95.000                        |            | 0.00                          |
| 121                                                                                                    | ERVA MATE MAIS VERDE             |                   |         | UN  | 16355         | 7898933614134      | 400.000                              | 0.5595           | 0.450                         |            | 400.0C                        |
| 120                                                                                                    | NESCAFE TRADICAO 200 GR          |                   |         | UN  | 11575         | 7891000304808      | 144.000                              | 1.3525           | 1.083                         |            | 144.00                        |
| 119                                                                                                    | ACUCAR REFINADO DUCULA 1 KG      |                   |         | CX  | 24613         | 7891959004415      | 10.000                               | 5.7100           | 4.570                         |            | 10.00                         |
| 118                                                                                                    | Produto                          |                   |         | UN  | 81868462CNH   |                    | 1.000                                | 25.0000          | 25.000                        |            | 1.00                          |
| 117                                                                                                    | SUPORTE DE ALUMINIO              |                   |         | UN  | 81826819CNH   |                    | 1.000                                | 143.5000         | 143.500                       |            | 1.00                          |
| 116                                                                                                    | SAPATO CASUAL FEM. DE USO CON    |                   |         | PAR | 6998472       | 7909395373122      | 2.000                                | 66.0100          | 52.810                        |            | 2.00                          |
| 115                                                                                                    | SAPATO CASUAL FEM. DE USO CON    |                   |         | PAR | 6998471       | 7909395373115      | 4.000                                | 66.0100          | 52.810                        |            | 4.00                          |
| 114                                                                                                    | SAPATO CASUAL FEM. DE USO CON    |                   |         | PAR | 6998469       | 7909395373092      | 6.000                                | 66.0100          | 52.810                        |            | 6.00                          |
| 113                                                                                                    | SAPATO CASUAL FEM. DE USO CON    |                   |         | PAR | 6998467       | 7909395373078      | 6.000                                | 66.0100          | 52.810                        |            | 6.00                          |
| 112                                                                                                    | SAPATO CASUAL FEM. DE USO CON    |                   |         | PAR | 6998466       | 7909395373061      | 4.000                                | 66.0100          | 52.810                        |            | 4.00                          |
| 111                                                                                                    | SAPATO CASUAL FEM DE USO CON     |                   |         | PAR | 6998465       | 7909395373054      | 2 000                                | 0010 33          | 52 810                        |            | 2 01                          |
|                                                                                                    |                                  |                   |         |     |               |                    |                                      |                  |                               |            | P +                           |
|                                                                                                    | uir (F6)                         | E <u>E</u> xcluir | (F8)    |     | Prov          | que<br>isionado OS | E <u>x</u> trato /<br>Manipulação (F | 3) 💌 🖪           | elatórios /<br>emarcação (F4) |            | anipulação (F9)               |
|                                                                                                    |                                  |                   |         |     |               | Q                  | A <u>n</u> álise (F10)               | <u>i</u> lie     | ntes / Vendas                 | <b>1</b>   | ornecedores /<br>ompras (F11) |
| <u>S</u> e                                                                                                    | lecionar (F2)                    |                   |         |     |               |                    | ⊻isualizar Grad                      |                  | uplica Produto                | <b>3</b> s | air (F12)                     |

Quando a Unidade do produto cadastrado diverge da unidade do XML irá aparecer está mensagem. Para resolver isso nós precisamos ajustar a quantidade do produto.

| Martação de XML NFe                             |                              |                         |            |                        |                     |                  |                      |                  |
|-------------------------------------------------|------------------------------|-------------------------|------------|------------------------|---------------------|------------------|----------------------|------------------|
| Número nota: 431 Chave                          | de acesso: 421604830558      | 35500014755050          | 00000043   | 311000025648           | Emissão:            | 20/04/201        | 6 Entrada:           |                  |
| Emitente Outros Dados Emitente Outros Dados NFe |                              |                         |            |                        |                     |                  |                      |                  |
| Código: 10 CNPJ: 83.0                           | 55.855/0001-47 Insc. es      | tadual: 250055708       | 1          |                        |                     |                  |                      |                  |
| Razão social: Anderson Binotto& Cia Ltda.       |                              |                         |            |                        |                     |                  |                      |                  |
| Fantasia: Ommega Data                           |                              | Fone: 5199666           | 367        |                        |                     |                  |                      |                  |
| Duplicatas                                      |                              |                         |            | _ Ite                  | ns por grade        | Nã               | o entra no estoque   |                  |
| Número Vencimento                               | Valor                        |                         |            |                        | Incluir itens por g | jrade            |                      |                  |
|                                                 |                              |                         |            |                        | Seleciona Itens (   | àrade            | Marca<br>Selecionado | Marca Todos      |
|                                                 | Av                           | riso do Sistema         |            |                        |                     |                  | Desmarca             |                  |
|                                                 |                              | _                       |            |                        |                     |                  | Selecionado          | Desmarca Todos   |
| Impostos Outros Impostos Transportador Dado     | s Adicionais Custo Adicional | Preço do pro<br>Item: 1 | duto não d | lefinido.              |                     |                  |                      |                  |
| Base ICMS: 0.00 Valor ICMS:                     | 0.00 Base ST:                | <b>_</b>                |            | 1.00                   | Valor produtos      | 25.00            |                      |                  |
| Frete: 0.00 Seguro:                             | 0.00 Desconto:               |                         | <u>i</u> k | 1.00                   | IPI                 | :   0.00         | Total nota:          | 25.00            |
| Itens                                           |                              |                         |            |                        |                     |                  |                      |                  |
| Item Código   Unidade                           | Código XML   Unidade XML   C | ionversão CFOP          | CST        | Unitário<br>Quantidade | Total Bruto         | Total Líquido    | Unitário<br>Custo    | % Lucro<br>Venda |
| 00001                                           | 36 CX                        | 0.000 1.403             | 0.60       | 25.00                  | 1,250.00            | 1,250.00         | 0.00                 | 0.00             |
| 00002 127 UN                                    | 1010004003ECX                | 0.000 2.102             | 0.20       | 3.00                   | 36.00               | 36.00            | 0.00                 | 0.00             |
|                                                 | 10100040034 PT               | 0.000 2.102             | 0.20       | 12.00                  | 195.00              | 3.00             | 0.00                 | 0.00             |
| × · · · · · · · · · · · · · · · · · · ·         | ERVA MATA MAIS VERDE         |                         |            | 10.00                  | 0.00                | 19.50            | 0.00                 | 0.00             |
|                                                 |                              |                         |            |                        |                     |                  |                      |                  |
|                                                 |                              |                         |            |                        |                     |                  |                      | •<br>•           |
| Atualizar preços Lucro: 0.00 Aplicar:           | Selecionado (F5) Todos (F6)  | Preço (F7) CF           | OPCS       | T Selecionar pr        | oduto (F8)          | produto (F9) Aj. | Qtde (F10) Con       | firma (F11) Sair |
|                                                 |                              |                         |            |                        |                     |                  |                      |                  |

Para ajustar a quantidade clicamos em Aj. Qtde-F10. Irá abrir a tela de Formação de Preço.

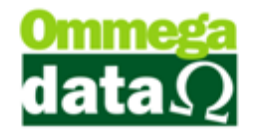

Nesta tela precisamos converter Caixa para Unidade. É necessário saber quantas Camisetas vem dentro de uma Caixa, sabendo está informação basta colocar esse valor no campo Conversão. Aqui nós vamos estipular que venha 10 Camisetas em cada Caixa dando um total de 500 camisetas. Depois de adicionar a quantidade clicamos em Salvar.

| 🚺 Importação de XML NFe                                                                          |                                       |                             |                                        |                                |  |  |  |
|--------------------------------------------------------------------------------------------------|---------------------------------------|-----------------------------|----------------------------------------|--------------------------------|--|--|--|
| Número nota: 431 Chave de                                                                        | acesso: 4216048305585500014           | 7550500000004311000025648   | Emissão: 20/04/2016                    | Entrada:                       |  |  |  |
| Emitente Outros Dados Emitente Outros Dados NFe                                                  |                                       |                             |                                        |                                |  |  |  |
| Código: 10 CNPJ:  83.055.855/0001-47 Insc. estadual: 250055708                                   |                                       |                             |                                        |                                |  |  |  |
| Razão social: Anderson Binotto& Cia Ltda.                                                        |                                       |                             |                                        |                                |  |  |  |
| Fantasia: Ommega Data                                                                            | Fone: !                               | 5199666367                  |                                        |                                |  |  |  |
| Duplicatas                                                                                       |                                       | Iten                        | s por grade Não                        | entra no estoque               |  |  |  |
| Número Vencimento                                                                                | Valor                                 |                             | ns por grade                           | 202                            |  |  |  |
|                                                                                                  | Formação de Preço                     | 100                         | Itens Grade                            | elecionado Marca Todos         |  |  |  |
|                                                                                                  | Descricão: Cam                        | iseta Branca Gola V         |                                        | esmarca                        |  |  |  |
|                                                                                                  | Unidade: UN                           |                             | S                                      | elecionado                     |  |  |  |
| Impostos Outros Impostos Transportador Dados Adi                                                 | icionais Código XML:                  | 36                          |                                        | 1                              |  |  |  |
| Base ICMS: 0.00 Valor ICMS:                                                                      | 0.00 Descrição XML: Cam               | iseta                       | odutos: 25.00                          |                                |  |  |  |
| Frete:   U,UU Seguro:                                                                            | Conversão:                            | 10                          | IPI: J 0.00                            | l otal nota: 25.00             |  |  |  |
| Itens                                                                                            |                                       |                             |                                        |                                |  |  |  |
| Item Código   Unidade Có                                                                         | ódigo XML                             | 👗 <u>L</u> ancelar (F1      | 12)<br>uto Total Líquido               | Unitário % Lucro               |  |  |  |
| 00001 128 UN 36                                                                                  | CX 1.000                              | 1.403 0.60 25.00            | 1,250.00 1,250.00                      | 25.00 25.00<br>25.00 21.05     |  |  |  |
| Camisera Branca Gola V Ca<br>00002 127 UN 10                                                     |                                       | 2.102 0.20 3.00             | 36.00 36.00                            | 25.00 31.25<br>0.00 0.00       |  |  |  |
| 00003 10                                                                                         | 100040034 PT 0.000                    | 2.102 0.20 19.50            | 195.00 3.00<br>195.00 195.00           | 0.00 0.00                      |  |  |  |
|                                                                                                  | IVA MATA MAIS VERDE                   | 10.00                       | 0.00 19.50                             | 0.00                           |  |  |  |
|                                                                                                  |                                       |                             |                                        |                                |  |  |  |
|                                                                                                  |                                       |                             |                                        |                                |  |  |  |
| ✓ Atualizar preços Lucro: 25.00 Aplicar: Sela<br>✓ Atualiza custo digitado Arredonda Valor Venda | ecionado (F5)   Todos (F6)   Preço (F | 7] CFUP CST Selecionar proc | uto (F8)   [Inc. produto (F9)   [Aj. Q | Itde (F1U) Confirma (F11) Sair |  |  |  |
|                                                                                                  |                                       |                             |                                        |                                |  |  |  |

Caso este produto possua uma grade no sistema após fazer a conversão de Caixa para Unidade irá abrir uma tela para Selecionar os Itens da grade.

Aqui temos que adicionar a quantidade de cada produto de acordo com o que veio. Para fazer isso basta clicar na célula da coluna quantidade para aditar a quantidade de produtos. O mesmo pode ser feito com o Preço.

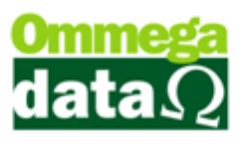

| Importação de XML                                    | NFe                           |                        |                          |                        |                                   |                   |                     |
|------------------------------------------------------|-------------------------------|------------------------|--------------------------|------------------------|-----------------------------------|-------------------|---------------------|
| Número nota:                                         | 431 Chave de                  | e acesso: 421604       | 8305585500014755050      | 0000004311000025648    | Emissão: 20/04/201                | 6 Entrada:        |                     |
| Emitente Outros Dad                                  | os Emitente   Outros Dados NF | Fe                     |                          |                        |                                   |                   |                     |
| Código: 1                                            | CNPJ: [83.055                 | 855/0001-47            | Insc. estadual: 25005570 | 8                      |                                   |                   |                     |
| Razão social: Anderso                                | Entrada por Grade             |                        |                          |                        |                                   |                   |                     |
| Fantasia: Ommeg                                      | Quantidade da nota:           | 500.00C                | Custo:                   | 2.50                   | Lucro:                            | 0.00 %            |                     |
| Duplicatas                                           | Valor: 2.50                   | F3 - Aplica <u>P</u> i | eço para Todos           |                        |                                   | ue                |                     |
| Número                                               | >Código Re                    | eferência              | Descrição                | Grade                  | Oupetidado Prop                   |                   |                     |
|                                                      | 128                           |                        | Camiseta Branca Gola V   | Pequena                | 150.00                            | 2.50              | Marca Todos         |
|                                                      | 129                           |                        | Camiseta Branca Gola V   | Media<br>Grande        | 175.000                           | 2.50              |                     |
|                                                      |                               |                        |                          |                        |                                   | D                 | esmarca Todos       |
| Impostos Outros Impos                                |                               |                        |                          |                        |                                   |                   |                     |
| Base ICMS:                                           |                               |                        |                          |                        |                                   |                   |                     |
| Frete:                                               |                               |                        |                          |                        |                                   | a:                | 25.00               |
| Itens                                                |                               |                        |                          |                        |                                   |                   |                     |
| Item Código                                          |                               |                        |                          |                        |                                   |                   | % Lucro             |
| Status                                               |                               |                        |                          |                        |                                   |                   | Venda               |
| Camiseta Brar                                        |                               |                        |                          |                        |                                   |                   | 0.00                |
| CAIXA DE LE                                          | 14 44 4 ? > >> >1             | •                      |                          |                        |                                   |                   | 0.00<br><b>0.00</b> |
| 00003                                                | F2 - Con <u>f</u> irmar       |                        |                          |                        | F12 -                             | Can <u>c</u> elar | 0.00<br><b>0.00</b> |
|                                                      |                               |                        |                          |                        |                                   |                   |                     |
|                                                      |                               |                        |                          |                        |                                   |                   | •                   |
| Z Aluslinu nunna                                     | un 0.00 Anliner 0             | la siena da (EE)       |                          |                        |                                   |                   |                     |
| 🖤 Atualizar preços 🛛 Luc<br>📝 Atualiza custo digitad | ro: j 0.00 Aplicar. Se        | lecionado (F5)         | 105 (F6) Preço (F7) C    | FUP LST Selecionar pro | oduto (F8) [ Inc. produto (F9) A. |                   |                     |
|                                                      |                               |                        |                          |                        |                                   |                   |                     |

É preciso colocar a quantidade total da nota nos produtos da grade caso contrário não será possível continuar.

Feito a configuração do produto 1 do XML vamos para o produto 2.

Da mesma forma que o produto anterior eu já sei que ele está cadastrado no sistema então vamos apenas selecionar ele clicando em Selecionar Produto-F8.

| 🦉 Importação de XML NFe                                                                    |                                             |             |           |              |                        |                         |                                |                      |                   |
|--------------------------------------------------------------------------------------------|---------------------------------------------|-------------|-----------|--------------|------------------------|-------------------------|--------------------------------|----------------------|-------------------|
| Número nota: 431 Chave                                                                     | de acesso: 42160483055                      | 685500014   | 755050    | 00000043     | 311000025648           | Emissão:                | 20/04/20                       | 16 Entrada:          |                   |
| Emitente Outros Dados Emitente Outros Dados NFe                                            |                                             |             |           |              |                        |                         |                                |                      |                   |
| Código: 10 CNPJ:  83.055.855/0001-47 Insc. estadual: 250055708                             |                                             |             |           |              |                        |                         |                                |                      |                   |
| Razão social: Anderson Binotto& Cia Ltda.                                                  | Razão social: Anderson Binotto& Cia Ltda.   |             |           |              |                        |                         |                                |                      |                   |
| Fantasia: Ommega Data                                                                      |                                             | Fone:       | 51996663  | 367          |                        |                         |                                |                      |                   |
| Duplicatas                                                                                 |                                             |             |           |              | _ lte                  | ens por grade           | N                              | ão entra no estoque  |                   |
| Número Vencimento                                                                          | Valor                                       |             |           |              |                        | Incluiritens po         | r grade –                      |                      |                   |
|                                                                                            |                                             |             | _         |              |                        | Seleciona Iten          | Grade                          | Marca<br>Selecionado | Marca Todos       |
|                                                                                            | A                                           | viso do Sis | tema      |              |                        |                         |                                | D                    |                   |
|                                                                                            |                                             |             |           |              |                        |                         |                                | Selecionado          | Desmarca Todos    |
| Impostos Outros Impostos Transportador Dados                                               | Adicionais Custo Adicional                  | Pre Pre     | ço do pro | iduto não c  | lefinido.              |                         |                                |                      |                   |
| Base ICMS: 0.00 Valor ICMS:                                                                | 0.00 Base ST:                               |             | n: Z      |              | 1.00                   | Valor produte           | os: 25.00                      |                      |                   |
| Frete: 0.00 Seguro:                                                                        | 0.00 Desconto:                              |             |           | lk           | 1.00                   | I                       | PI: 0.00                       | Total nota:          | 25.00             |
| Itens                                                                                      | l                                           |             |           |              |                        |                         |                                |                      |                   |
| Item Código   Unidade<br>Status Descrição                                                  | Código XML   Unidade XML  <br>Descrição XML | Conversão   | CFOP      | CST<br>CSOSN | Unitário<br>Quantidade | Total Bruto<br>Desconto | Total Líquido<br>Uni. Líg. XML | Unitário<br>Custo    | % Lucro<br>Venda  |
| 00001 129 UN<br>Carrieta Branca Gola V                                                     | 36 CX                                       | 10.000      | 1.403     | 0.60         | 25.00                  | 1,250.00                | 1,250.00                       | 2.50                 | 0.00              |
|                                                                                            | 1010004003E CX                              | 0.000       | 2.102     | 0.20         | 3.00                   | 36.00                   | 36.00                          | 0.00                 | 0.00              |
| 00003                                                                                      | 10100040034 PT                              | 0.000       | 2.102     | 0.20         | 19.50                  | 195.00                  | 195.00                         | 0.00                 | 0.00              |
| ×                                                                                          | ERVA MATA MAIS VERDE                        |             |           |              | 10.00                  | 0.00                    | 19.50                          | 0.00                 | 0.00              |
|                                                                                            |                                             |             |           |              |                        |                         |                                |                      |                   |
|                                                                                            |                                             |             |           |              |                        |                         |                                |                      |                   |
| ✓ Atualizar preços Lucro: 0.00 Aplicar: :<br>✓ Atualiza custo digitado Orredonda Valer Van | Selecionado (F5) Todos (F6)                 | ) Preço (F  | 7) CF     | OP CS        | T Selecionar pr        | oduto (F8)              | c. produto (F9)                | i. Qtde (F10) Cor    | nfirma (F11) Sair |
|                                                                                            |                                             |             |           |              |                        |                         |                                |                      |                   |

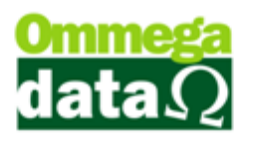

Este produto também está com a Unidade diferente entre o sistema e o XML. Vamos fazer o Ajuste de Quantidade para resolver a divergência.

| 🧑 Importação de XML NFe                                                                                                    |  |  |  |  |  |  |  |  |
|----------------------------------------------------------------------------------------------------|--|--|--|--|--|--|--|--|
| lúmero nota: 431 Chave de acesso: 4216048305585500014755050000004311000025648 Emissão: 20/04/2016 Entrada:                                                                                                    |  |  |  |  |  |  |  |  |
| Emitente Outros Dados Emitente Outros Dados NFe                                                                                                    |  |  |  |  |  |  |  |  |
| Código: 10 CNPJ: [83.055.855/0001-47 Insc. estadual: 250055708                                                                                                    |  |  |  |  |  |  |  |  |
| Razão social: Anderson Binotto& Cia Ltda.                                                                                                    |  |  |  |  |  |  |  |  |
| Fantasia: Ommega Data Fone:  5199666367                                                                                                    |  |  |  |  |  |  |  |  |
| Duplicatas Formação de Preço de Não entra no estoque                                                                                                    |  |  |  |  |  |  |  |  |
| Número         Vencimento         Valor         Código:         127         Is por grade         Marca         Marca Todos           Descrição:         CAIXA DE LEITA C/12         Itens Grade         Itens Grade         Desmarca Todos           Código XML:         686689139         Desmarca Todos         Desmarca Todos |  |  |  |  |  |  |  |  |
| Impostos Dutros Impostos Transportador Dados Adicionais (<br>Base ICMS: 0.00 Valor ICMS: 0.00<br>Frete: 0.00 Seguro: 0.00<br>IPI: 0.00 Total nota: 25.00                                                                                                    |  |  |  |  |  |  |  |  |
| Itens                                                                                                    |  |  |  |  |  |  |  |  |
| Item Código   Unidade Código XML   Unidade XML   Conversão CFOP CST Unitário Total Bruto Total Líquido Unitário % Lucro<br>Status Descrição Descrição XML Conversão CFOP CST Unitário Total Bruto Total Líquido Unitário % Lucro Venda                                                                                           |  |  |  |  |  |  |  |  |
| 00001 128 UN 36 CX 10.000 1.403 0.60 25.00 1.250.00 1.250.00 2.50 0.00<br>✓ Camiseta Branca Gola V Camiseta 50.00 0.00 25.00 2.50 2.50                                                                                                    |  |  |  |  |  |  |  |  |
| 00002 127 UN 1010004003E CX 0.000 2.102 0.20 3.00 36.00 36.00 0.00 0.00 0.00 X DALAR DE LEITA C/12 12.00 0.00 3.00 0.00 0.00                                                                                                    |  |  |  |  |  |  |  |  |
| 00003 10100040034 PT 0.000 2.102 0.20 19.50 195.00 0.00 0.00 0.00 0.00 0.00 0.00 0.00                                                                                                    |  |  |  |  |  |  |  |  |
|                                                                                                    |  |  |  |  |  |  |  |  |
| Atualizar preços Lucro: 0.00 Aplicar: Selecionado (F5) Todos (F6) Preço (F7) CFOP CST Selecionar produto (F8) Inc. produto (F9) Ai. Qtde (F10) Confirma (F11) Sair Atualiza custo digitado Atredonda Valor Venda                                                                                                    |  |  |  |  |  |  |  |  |

Vamos colocar a quantidade de produtos por caixa. Neste caso serão 12. Feito isso podemos clicar em Salvar-F5.

O próximo produto não está cadastrado no sistema então é necessário incluir. Para fazer isso vamos clicar em Inc. Produto-F9. Caso a unidade deste produto ainda não exista precisaremos cadastrar ela clicando em Sim, adicionando uma Descrição e um Complemento.

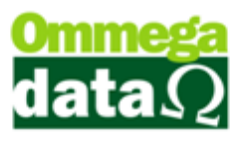

| imero nota: 431 Cha                                                                                                    | ve de acesso: 4216048305                  | 585500014   | 4755050     | 00000043     | 11000025648            | Emissão:                | 20/04/20                       | 016 Entrada:         |                  |
|----------------------------------------------------------------------------------------------------|-------------------------------------------|-------------|-------------|--------------|------------------------|-------------------------|--------------------------------|----------------------|------------------|
| mitente Outros Dados Emitente Outros Dad                                                                                                    | os NFe                                    |             |             |              |                        |                         |                                |                      |                  |
| ódigo: 10 CNPJ: 8                                                                                                    | 3.055.855/0001-47 Insc.                   | estadual: 2 | 50055708    | }            | _                      |                         |                                |                      |                  |
| Razão social: Anderson Binotto& Cia Ltda.                                                                                                    |                                           |             |             |              |                        |                         |                                |                      |                  |
| antasia: Ommega Data                                                                                                    |                                           | Fone:       | 51996663    | 367          |                        |                         |                                |                      |                  |
| uplicatas                                                                                                    |                                           |             |             |              | - Ite                  | ens por grade           |                                | lão entra no estoque |                  |
| Número Vencimento                                                                                                    | Valor                                     |             |             |              |                        | Incluir itens por       | grade r                        |                      |                  |
|                                                                                                    |                                           |             |             |              |                        | Seleciona Itens         | Grade                          | Marca<br>Selecionado | Marca Todos      |
|                                                                                                    | (                                         | Cadastro    |             |              |                        |                         | r                              | Desmarca             |                  |
|                                                                                                    |                                           |             |             |              |                        |                         |                                | Selecionado          | Desmarca Todos   |
| npostos   Outros Impostos   Transportador   Dao                                                                                                    | los Adicionais   Custo Adiciona           | 🕐 Un        | idade não   | encontrada   |                        |                         |                                |                      |                  |
| ase ICMS: 0.00 Valor ICMS:                                                                                                    | 0.00 Base ST:                             | 0000        | sela cana   | suar:        | 1.00                   | Valor produto           | s: 25.00                       |                      |                  |
| ete: 0.00 Seguro:                                                                                                    | 0.00 Desconto:                            |             | <u>S</u> im | Não          | 1.00                   | IF                      | 임: 0.00                        | Total nota:          | 25.00            |
| ens                                                                                                    |                                           |             |             |              |                        |                         |                                |                      |                  |
| Item Código   Unidade<br>Status Descrição                                                                                                    | Código XML   Unidade XML<br>Descrição XML | Conversão   | CFOP        | CST<br>CSOSN | Unitário<br>Quantidade | Total Bruto<br>Desconto | Total Líquido<br>Uni. Líg. XML | Unitário<br>Custo    | % Lucro<br>Venda |
| 00001 129 UN<br>Camiseta Branca Gola V                                                                                                    | 36 CX                                     | 10.000      | 1.403       | 0.60         | 25.00                  | 1,250.00                | 1,250.00                       | 2.50                 | 0.00             |
|                                                                                                    |                                           | 12.000      | 2.102       | 0.20         | 3.00                   | 36.00                   | 36.00                          | 0.25                 | 0.00             |
| 00003                                                                                                    | 10100040034 PT                            | 0.000       | 2.102       | 0.20         | 19.50                  | 195.00                  | 195.00                         | 0.00                 | 0.00             |
|                                                                                                    | ERVA MATA MAIS VERDE                      |             |             |              | 10.00                  | U.UU                    | 19.50                          | U.UU                 | U.UU             |
|                                                                                                    |                                           |             |             |              |                        |                         |                                |                      |                  |
|                                                                                                    |                                           |             |             |              |                        |                         |                                |                      |                  |
| Atualizar preços Lucro: 0.00 Aplicar: Selecionado (F5) Todos (F6) Preço (F7) CFOP CST Selecionar produto (F8) Inc. produto (F9) Aj. Qtde (F10) Confirma (F11) Sair |                                           |             |             |              |                        |                         |                                |                      |                  |

| 🧑 Importação de XML NFe                                       |                                                    |                       |                        |                         |                  |                         |                                       |  |  |
|---------------------------------------------------------------|----------------------------------------------------|-----------------------|------------------------|-------------------------|------------------|-------------------------|---------------------------------------|--|--|
| Número nota: 431 Chave                                        | de acesso: 4216048305585500                        | 0147550500000004      | 311000025648           | Emissão:                | 20/04/201        | 6 Entrada:              |                                       |  |  |
| Emitente Outros Dados Emitente Outros Dados NFe               |                                                    |                       |                        |                         |                  |                         |                                       |  |  |
| Código: 10 CNPJ: 83.055.855/0001-47 Insc. estadual: 250055708 |                                                    |                       |                        |                         |                  |                         |                                       |  |  |
| Razão social: Anderson Binotto& Cia Ltda.                     |                                                    |                       |                        |                         |                  |                         |                                       |  |  |
| Fantasia: Ommega Data                                         | Fo                                                 | ne: 5199666367        |                        |                         |                  |                         |                                       |  |  |
| Duplicatas                                                    |                                                    |                       | _ lter                 | o por grade             | N3               | o entre no estoque      |                                       |  |  |
| Número Vencimento                                             | Valor                                              |                       |                        | la por grade            |                  | o child no estoque      |                                       |  |  |
|                                                               |                                                    |                       |                        | Seleciona Itens (       | Grade            | Marca<br>Selecionado    | Marca Todos                           |  |  |
|                                                               | (75                                                |                       |                        |                         |                  |                         |                                       |  |  |
|                                                               | Incluir Uni                                        | dade                  |                        |                         |                  | Desmarca<br>Selecionado | Desmarca Todos                        |  |  |
| Impostos Outros Impostos Transportador Dados                  | Adicionais Custo A Descrição:                      | PT                    |                        |                         |                  |                         |                                       |  |  |
| Base ICMS: 0.00 Valor ICMS:                                   | 0.00 Bas Complemento:                              |                       |                        | Valor produtos          | 25.00            |                         |                                       |  |  |
| Frete: 0.00 Seguro:                                           | 0.00 De                                            |                       |                        | IPI                     | 1: 0.00          | Total nota:             | 25.00                                 |  |  |
|                                                               | Salvar                                             | (F5)                  | Lancelar (F12)         |                         | ,                |                         | ,                                     |  |  |
| Itens                                                         |                                                    |                       |                        |                         |                  |                         |                                       |  |  |
| Item Código   Unidade<br>Status Descrição                     | Código XML   Unidade XML   Conver<br>Descrição XMI | são CFOP CST<br>CSOSN | Unitário<br>Quantidade | Total Bruto<br>Desconto | Total Líquido    | Unitário<br>Custo       | % Lucro<br>Venda                      |  |  |
| 00001 129 UN                                                  | 36 CX 10.                                          | 000 1.403 0.60        | 25.00                  | 1,250.00                | 1,250.00         | 2.50                    | 0.00                                  |  |  |
| Uamiseta Branca Giola V<br>00002 127 UN                       | Camiseta<br>10100040038 CX 12.                     | 000 2.102 0.20        | 3.00                   | 36.00                   | 25.00            | 0.25                    | 0.00                                  |  |  |
| CAIXA DE LEITA C/12                                           | CAIXA DE LEITA C/12                                |                       | 12.00                  | 0.00                    | 3.00             | 0.09                    | 0.09                                  |  |  |
| × 100003                                                      | ERVA MATA MAIS VERDE                               | 000 2.102 0.20        | 19.50                  | 195.00                  | 195.00           | 0.00                    | 0.00                                  |  |  |
|                                                               |                                                    |                       |                        |                         |                  |                         |                                       |  |  |
|                                                               |                                                    |                       |                        |                         |                  |                         |                                       |  |  |
|                                                               |                                                    |                       |                        |                         |                  |                         | · · · · · · · · · · · · · · · · · · · |  |  |
| Atualizar preços Lucro: 0.00 Aplicar:                         | Selecionado (F5) Todos (F6) Pre                    | eço (F7) CFOP C:      | 6T Selecionar pro      | duto (F8)               | produto (F9) Aj. | Qtde (F10) Conf         | firma (F11) Sair                      |  |  |
| Arredonda Valor Ver                                           | )da                                                |                       |                        |                         |                  |                         |                                       |  |  |

Após cadastrar a Unidade irá abrir a tela de Cadastro Produto já com toda a informação preenchida referente ao produto selecionado, bastando apenas clicar em Salvar para terminar de adicioná-lo.

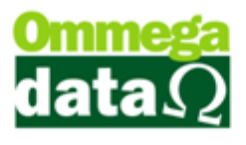

| 🚺 Importação de                                                                                   | Cadastro Produtos                                                                                                    |                                                                                                    |
|---------------------------------------------------------------------------------------------------|----------------------------------------------------------------------------------------------------|----------------------------------------------------------------------------------------------------|
| Número nota:<br>Emitente Outros                                                                   | Principais   Fotografia   FotoFlex   Grade   Dados Técnicos   Foto   Ad                                                                                                    | licionais   Auditoria                                                                                                    |
| Código:<br>Razão social: Anc<br>Fantasia: Om<br>Duplicatas                                        | Código:     0     Código antigo:       Descrição:     ERVA MATA MAIS VERDE       Des.Reduzida:                                                                                                    | Sequência: 0 Tipo: PRODUTO  Unidade: PT  Situação: ATIVO                                                                                                    |
| Número<br>Impostos Outros Ir                                                                      | Linha:     0       Marca:     0       Grupo:     0       Departamento:     0       Cor:     0       Material:     0                                                                                                 | Complemento:<br>Marca Todos<br>esmarca Todos                                                                                                    |
| Item Código<br>Status Código<br>Status Cáriseta<br>000001 12<br>Camiseta<br>000002 12<br>CAIXA DE | Tributação       Permissões         Tributação:       1         Tributação:       1         Classif.       Fiscal:         O          CEST:          Código:       >Código         UF Destino       CST         CST | Estoque Ideal:         0.000         Peso Líquido:         0.0000           Estoque Mínimo:         0.000         Peso Bruto:         0.0000           Local Armazenado (Prateleira):         % Lucro         % Lucro           Última Compra:         Margem Lucro:         0.000         0.00           Última Venda:         0.000         0.00         0.00 |
| <ul> <li>Atualizar preços</li> <li>Atualiza custo dir</li> </ul>                                  | Salva(F5)                                                                                                    | Impostos na Venda: 0.00                                                                                                    |

Os produtos adicionados de forma correta irão ficar com um sinal de Verde no início.

Antes de confirmar a importação vamos adicionar o Lucro dos produtos.

Podemos adicionar lucro no produto Selecionado ou então em todos. Basta adicionar o valor no campo Lucro e clicar em um dos botões Selecionado-F5 ou Todos-F6.

| 🚺 Importação de XML NFe                                               |                                           |                     |                          |                                  |                     |  |  |  |
|-----------------------------------------------------------------------|-------------------------------------------|---------------------|--------------------------|----------------------------------|---------------------|--|--|--|
| Número nota: 431 Chave de acesso: 4216048                             | 305585500014755050                        | 0000000431100002564 | 48 Emissão:              | 20/04/2016 Entrada               | :                   |  |  |  |
| Emitente Outros Dados Emitente Outros Dados NFe                       |                                           |                     |                          |                                  |                     |  |  |  |
| Código: 10 CNPJ: 83.055.855/0001-47 Insc. estadual: 250055708         |                                           |                     |                          |                                  |                     |  |  |  |
| Razão social: Anderson Binotto& Cia Ltda.                             | Razão social: Anderson Binotto& Cia Ltda. |                     |                          |                                  |                     |  |  |  |
| Fantasia: Ommega Data                                                 | Fone: 5199666                             | 367                 |                          |                                  |                     |  |  |  |
| Duplicatas                                                            |                                           |                     | Itens nor grade          | Não entra no est                 | oque                |  |  |  |
| Número Vencimento Valor                                               | ]                                         |                     | Incluit itens not grad   | de                               |                     |  |  |  |
|                                                                       |                                           |                     | Seleciona Itens Gra      | de Marca<br>Selecionado          | Marca Todos         |  |  |  |
|                                                                       |                                           |                     |                          |                                  |                     |  |  |  |
|                                                                       |                                           |                     |                          | Selecionado                      | Desmarca Todos      |  |  |  |
| Impostos Outros Impostos Transportador Dados Adicionais Custo Adicior | al Favorecido                             |                     |                          |                                  |                     |  |  |  |
| Base ICMS: 0.00 Valor ICMS: 0.00 Base ST                              | 0.00 Val                                  | or ICMS ST: (       | .00 Valor produtos:      | 25.00                            |                     |  |  |  |
| Frete: 0.00 Seguro: 0.00 Descont                                      | D: 0.00 De:                               | sp. acessórias: 🚺 🤇 | ).00 IPI: 🗍              | 0.00 Total n                     | ota: 25.00          |  |  |  |
| Itens                                                                 |                                           |                     |                          |                                  |                     |  |  |  |
| Litem Código I Unidade Código XML I Unidade X                         | MLIConversão CEOP                         | CST Unitário        | Total Bruto To           | otal Líquido 📔 Unitário          | %Lucro              |  |  |  |
| Status Descrição Descrição X                                          | ML                                        | CSOSN Quantida      | de Desconto Un           | ni. Líq. XML Custo               | Venda               |  |  |  |
| ✓ Camiseta Branca Gola V Camiseta                                     | 10.000 1.403                              | 0.60 25.            | 00 1,250.00              | 1,250.00 2.<br>25.00 <b>2.</b> ! | 50 0.00<br>50 2.50  |  |  |  |
| 00002 127 UN 10100040038 CX                                           | 12.000 2.102                              | 0.20 3.             | 00 36.00<br>00 0.00      | 36.00 0.<br>3.00 <b>0</b> .1     | 25 0.00<br>19 0.09  |  |  |  |
| 00003 133 PT 10100040034 PT                                           | 1.000 2.102                               | 0.20 19.            | 50 195.00                | 195.00 19.<br>19.50 <b>19</b> .  |                     |  |  |  |
|                                                                       |                                           | 10.                 | 0.00                     | 13.50 18.                        | 4 10.14             |  |  |  |
|                                                                       |                                           |                     |                          |                                  |                     |  |  |  |
|                                                                       |                                           |                     |                          |                                  | 4                   |  |  |  |
| V Atualizar preços Lucro: 0.00 Aplicar: Selecionado (F5) Todo         | s (F6) Preço (F7) C                       | FOP CST Seleciona   | ar produto (F8) Inc. pro | oduto (F9) Aj. Qtde (F10)        | Confirma (F11) Sair |  |  |  |
| Arredonda Valor Venda                                                 |                                           |                     |                          |                                  |                     |  |  |  |

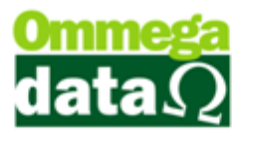

Ainda podemos alterar CFOP e CST de cada produto se necessário. Fica a critério do usuário.

Após fazer as alterações precisamos adicionar a Data de Entrada e clicar em Confirmar-F11 para finalizar a Importação XML.

| 🖉 Importação de XML NFe                                         |                                                |                                  |                                                     |                                        |  |  |  |  |
|-----------------------------------------------------------------|------------------------------------------------|----------------------------------|-----------------------------------------------------|----------------------------------------|--|--|--|--|
| Número nota: 431 Chave de acesso: 4                             | 2160483055855000147550500                      | 000004311000025648               | Emissão: 20/04/2                                    | 2016 Entrada: 14/06/2017               |  |  |  |  |
| Emitente Outros Dados Emitente Outros Dados NFe                 |                                                |                                  |                                                     |                                        |  |  |  |  |
| Código: 10 CNPJ:  83.055.855/0001-47 Insc. estadual:  250055708 |                                                |                                  |                                                     |                                        |  |  |  |  |
| Razão social: Anderson Binotto& Cia Ltda.                       |                                                |                                  |                                                     |                                        |  |  |  |  |
| Fantasia: Ommega Data                                           | Fone: 51996663                                 | 67                               |                                                     |                                        |  |  |  |  |
| Duplicatas                                                      |                                                | _ Ite                            | ens por grade                                       | Não entra no estoque                   |  |  |  |  |
| Número Vencimento Valor                                         |                                                |                                  | Incluir itone por grade                             |                                        |  |  |  |  |
|                                                                 |                                                |                                  | Seleciona Itana Grade                               | Marca<br>Selecionado Marca Todos       |  |  |  |  |
|                                                                 |                                                |                                  | Seleciona itens drade                               |                                        |  |  |  |  |
|                                                                 |                                                |                                  |                                                     | Desmarca<br>Selecionado Desmarca Todos |  |  |  |  |
| Impostos Outros Impostos Transportador Dados Adicionais Cus     | to Adicional Favorecido                        |                                  |                                                     |                                        |  |  |  |  |
| Base ICMS: 0.00 Valor ICMS: 0.00                                | Base ST: 0.00 Valor                            |                                  | Valor produtos: 25.0                                | n (                                    |  |  |  |  |
| Frete:         0.00         Seguro:         0.00                | Desconto: 0.00 Desp                            | acessórias: 0.00                 | IPI: 0.0                                            | 0 Total nota: 25.00                    |  |  |  |  |
| Itens                                                           |                                                |                                  |                                                     |                                        |  |  |  |  |
|                                                                 |                                                |                                  |                                                     |                                        |  |  |  |  |
| Item Código   Unidade Código XML  <br>Status Descrição De       | Jnidade XML   Conversão   CFUP<br>escrição XML | CSI Unitário<br>CSOSN Quantidade | Total Bruto Total Liquido<br>Desconto Uni. Líq. XML | Unitário % Lucro<br>Custo Venda        |  |  |  |  |
| 00001 129 UN 36 (<br>Camiseta Branca Gola V Camiseta            | × 10.000 1.403                                 | 0.60 25.00 50.00                 | 1,250.00 1,250.00<br>0.00 25.00                     | 2.50 25.00<br>2.50 3.13                |  |  |  |  |
| 00002 127 UN 1010004003€ (                                      | X 12.000 2.102                                 | 0.20 3.00                        | 36.00 36.00                                         | 0.25 25.00                             |  |  |  |  |
| 00003 133 PT 10100040034 F                                      | PT 1.000 2.102                                 | 0.20 19.50                       | 195.00 195.00                                       | 19.50 25.00                            |  |  |  |  |
| ERVA MATA MAIS VERDE ERVA MATA M                                | AIS VERDE                                      | 10.00                            | 0.00 19.50                                          | 18.14 22.67                            |  |  |  |  |
|                                                                 |                                                |                                  |                                                     |                                        |  |  |  |  |
|                                                                 |                                                |                                  |                                                     | •                                      |  |  |  |  |
| Atualizar preços Lucro: 25.00 Aplicar: Selecionado (F5          | ) Todos (F6) Preço (F7) CF0                    | OP CST Selecionar pro            | oduto (F8) Inc. produto (F9)                        | Aj. Qtde (F10) Confirma (F11) Sair     |  |  |  |  |
| Atualiza custo digitado 📄 Arredonda Valor Venda                 |                                                |                                  |                                                     |                                        |  |  |  |  |
|                                                                 |                                                |                                  |                                                     |                                        |  |  |  |  |